# 管理交换机上的远程网络监控(RMON)统计信息

## 目标

远程网络监控(RMON)由互联网工程任务组(IETF)开发,用于支持局域网(LAN)的监控和协议 分析。 它是一种标准监控规范,使不同的网络监控器和控制台系统能够彼此交换网络监控数 据。RMON使网络管理员能够在网络监控探测和控制台中进行选择,这些探测和控制台的功能 可满足他们的特定网络需求。RMON明确定义任何网络监控系统应能提供的信息。统计信息、 事件、历史记录、警报、主机、主机前N个、矩阵、过滤器、捕获和令牌环是RMON中的十个 组。

交换机的RMON Statistics页面显示有关数据包大小的详细信息和有关物理层错误的信息。根据RMON标准显示信息。超大数据包定义为具有以下条件的以太网帧:

- •数据包长度大于最大接收单元(MRU)字节大小。
- 未检测到冲突事件。
- 未检测到延迟冲突事件。
- 未检测到接收(Rx)错误事件。
- •数据包具有有效的循环冗余校验(CRC)。

本文提供有关如何管理交换机上的RMON统计信息的说明。

# 适用设备

- Sx250 系列
- Sx300系列
- Sx350 系列
- SG350X 系列
- Sx500系列
- Sx550X 系列

## 软件版本

- 1.4.7.05 Sx300、Sx500
- 2.2.8.04 Sx250、Sx350、SG350X、Sx550X

## 管理交换机上的RMON统计信息

#### 管理接口的RMON统计信息

步骤1.登录到交换机的基于Web的实用程序,然后选择状态和静态>RMON >统计信息。

**注意:**在本例中,使用SG350X-48MP交换机。

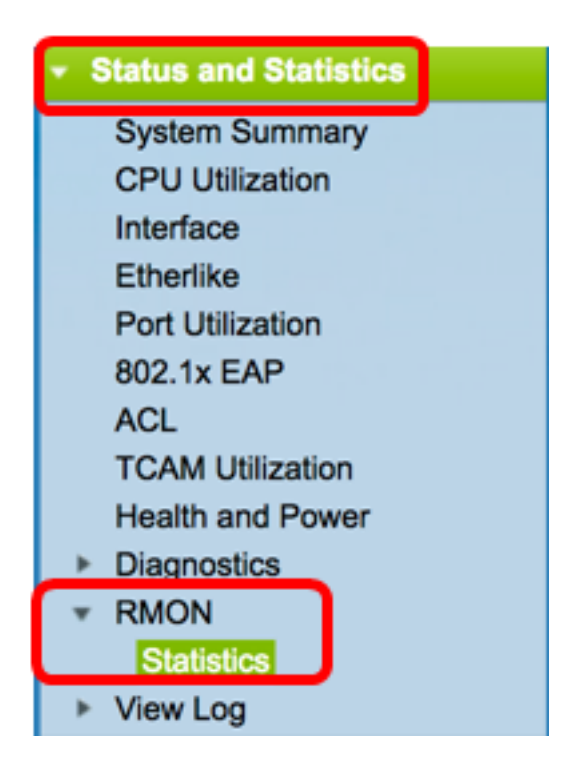

步骤2.在Interface区域中,选择要显示以太网统计信息的接口。

**注意:**在本例中,选择单元1的端口GE2。

| Statistics |                                   |
|------------|-----------------------------------|
| Interface: | O Unit 1 \$ Port GE2 \$ ○ LAG 1\$ |

**注意:**如果您有非堆叠式交换机(如Sx250或Sx300系列交换机),则选项仅为端口和LAG。

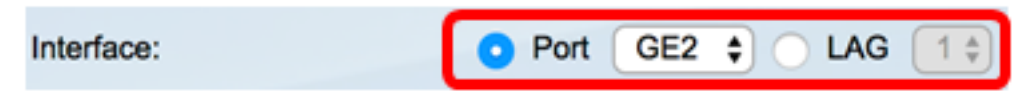

步骤3.从Refresh Rate区域点击刷新率。这是刷新接口统计信息之前经过的时间段。

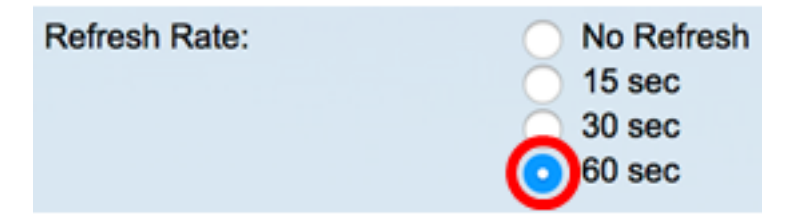

**注意:**在本例中,选择60秒。

为所选接口显示以下统计信息:

| Bytes Received:               | 1792576                                             |
|-------------------------------|-----------------------------------------------------|
| Drop Events:                  | 0                                                   |
| Packets Received:             | 6079                                                |
| Broadcast Packets Received:   | 40                                                  |
| Multicast Packets Received:   | 897                                                 |
| CRC & Align Errors:           | 0                                                   |
| Undersize Packets:            | 0                                                   |
| Oversize Packets:             | 0                                                   |
| Fragments:                    | 0                                                   |
| Jabbers:                      | 0                                                   |
| Collisions:                   | 0                                                   |
| Frames of 64 Bytes:           | 5368                                                |
| Frames of 65 to 127 Bytes:    | 1761                                                |
| Frames of 128 to 255 Bytes:   | 653                                                 |
| Frames of 256 to 511 Bytes:   | 1761                                                |
| Frames of 512 to 1023 Bytes:  | 1553                                                |
| Frames of 1024 Bytes or More: | 2227                                                |
|                               |                                                     |
| Clear Interface Counters      | Refresh Graphic View View All Interfaces Statistics |

- Bytes Received 已接收的二进制八位数,包括错误数据包和FCS二进制八位数,但不 包括成帧位。
- Drop Events 丢弃的数据包。
- Packets Received 收到的数据包正常,包括组播和广播数据包。
- Broadcast Packets Received 收到的广播数据包正常。此数量不包括组播数据包。
- •已接收组播数据包 已接收良好的组播数据包。
- CRC & Align Errors 已发生的CRC和Align错误。
- Undersize Packets 收到的小数据包(小于64个二进制八位数)。
- 过大数据包 收到过大的数据包(超过2000个二进制八位数)。
- 分片 小于64个二进制八位数的分片或数据包,不包括成帧位,但包括收到的帧校验序 列(FCS)二进制八位数。
- Jabbers 接收的数据包长度超过1632个二进制八位数。此数字不包括帧位,但包括 FCS二进制八位数,其中FCS的FCS的八位数是整数(FCS错误),而FCS的FCS的 FCS的FCS的FCS的FCS的FCS的FCS的FCS的NC是非整数(校准错误)。Jabber数据 包定义为满足以下条件的以太网帧:

— 数据包数据长度大于MRU。

— 数据包的CRC无效。

— 未检测到接收(Rx)错误事件。

• 冲突 — 收到的冲突。如果启用巨型帧,则Jabber帧的阈值将提高到巨型帧的最大大小。

- •64字节的帧 包含已发送或已接收64字节的帧。
- •65到127字节的帧 包含已发送或已接收的65到127字节的帧。

- •128到255字节的帧 包含已发送或已接收的128-255字节的帧。
- •256到511字节的帧 包含已发送或已接收的256-511字节的帧。
- •512到1023字节的帧 包含已发送或已接收的512到1023字节的帧。
- •1024字节或更多的帧 发送或接收的帧,包含1024-2000字节和巨帧。

步骤4.(可选)单击Clear Interface Counters以清除所选接口的计数器。

| Bytes Received:               | 1792576                                             |
|-------------------------------|-----------------------------------------------------|
| Drop Events:                  | 0                                                   |
| Packets Received:             | 6079                                                |
| Broadcast Packets Received:   | 40                                                  |
| Multicast Packets Received:   | 897                                                 |
| CRC & Align Errors:           | 0                                                   |
| Undersize Packets:            | 0                                                   |
| Oversize Packets:             | 0                                                   |
| Fragments:                    | 0                                                   |
| Jabbers:                      | 0                                                   |
| Collisions:                   | 0                                                   |
| Frames of 64 Bytes:           | 5368                                                |
| Frames of 65 to 127 Bytes:    | 1761                                                |
| Frames of 128 to 255 Bytes:   | 653                                                 |
| Frames of 256 to 511 Bytes:   | 1761                                                |
| Frames of 512 to 1023 Bytes:  | 1553                                                |
| Frames of 1024 Bytes or More: | 2227                                                |
| Clear Interface Counters      | Refresh Graphic View View All Interfaces Statistics |

步骤5.(可选)单击"确定"以清除接口统计信息。

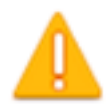

This operation will clear the interface statistics, the Etherlike statistics and the RMON statistics for the selected interface.

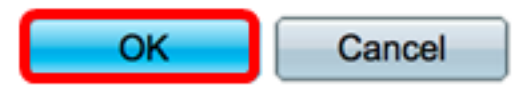

步骤6.(可选)单击"刷新"刷新统计信息页。

| Bytes Received:               | 1792576                                             |
|-------------------------------|-----------------------------------------------------|
| Drop Events:                  | 0                                                   |
| Packets Received:             | 6079                                                |
| Broadcast Packets Received:   | 40                                                  |
| Multicast Packets Received:   | 897                                                 |
| CRC & Align Errors:           | 0                                                   |
| Undersize Packets:            | 0                                                   |
| Oversize Packets:             | 0                                                   |
| Fragments:                    | 0                                                   |
| Jabbers:                      | 0                                                   |
| Collisions:                   | 0                                                   |
| Frames of 64 Bytes:           | 5368                                                |
| Frames of 65 to 127 Bytes:    | 1761                                                |
| Frames of 128 to 255 Bytes:   | 653                                                 |
| Frames of 256 to 511 Bytes:   | 1761                                                |
| Frames of 512 to 1023 Bytes:  | 1553                                                |
| Frames of 1024 Bytes or More: | 2227                                                |
| Clear Interface Counters      | Refresh Graphic View View All Interfaces Statistics |

现在,您应该已成功管理交换机上某个接口的RMON统计信息。

#### 查看所有接口的RMON统计信息

步骤1.在"统计"页中,单击"查看所**有接口统计**信息"以在表视图中查看所有端口。

| Bytes Received:               | 1792576 |              |                                |
|-------------------------------|---------|--------------|--------------------------------|
| Drop Events:                  | 0       |              |                                |
| Packets Received:             | 6079    |              |                                |
| Broadcast Packets Received:   | 40      |              |                                |
| Multicast Packets Received:   | 897     |              |                                |
| CRC & Align Errors:           | 0       |              |                                |
| Undersize Packets:            | 0       |              |                                |
| Oversize Packets:             | 0       |              |                                |
| Fragments:                    | 0       |              |                                |
| Jabbers:                      | 0       |              |                                |
| Collisions:                   | 0       |              |                                |
| Frames of 64 Bytes:           | 5368    |              |                                |
| Frames of 65 to 127 Bytes:    | 1761    |              |                                |
| Frames of 128 to 255 Bytes:   | 653     |              |                                |
| Frames of 256 to 511 Bytes:   | 1761    |              |                                |
| Frames of 512 to 1023 Bytes:  | 1553    |              |                                |
| Frames of 1024 Bytes or More: | 2227    |              |                                |
| Clear Interface Counters      | Refresh | Graphic View | View All Interfaces Statistics |

步骤2.(可选)从Refresh Rate下拉列表中选择刷新率。这是刷新接口统计信息之前经过的时 间段。

| Statistics    |              |  |  |  |  |
|---------------|--------------|--|--|--|--|
| Refresh Rate: | ✓ No Refresh |  |  |  |  |
|               | 15 sec       |  |  |  |  |
| RMON Stat     | 30 sec       |  |  |  |  |
| Filter: Inter | 60 sec       |  |  |  |  |

**注意:**在本例中,选择60秒。

步骤3.从Interface Type下拉列表中选择接口类型,然后单击Go。

| RMON Statistics Table            |                    |    |  |  |  |  |  |  |
|----------------------------------|--------------------|----|--|--|--|--|--|--|
| Filter: Interface Type equals to | Port of Unit 1 🗘 🤇 | Go |  |  |  |  |  |  |

**注意:**在本例中,选择单元1的端口。

RMON统计表将显示所选交换机的所有端口的统计信息。

| interface | Bytes    | Drop   | Packets  | Broadcast Packets | Multicest Packets | CRC-& Align | Undersize | Oversize | Fragments | Jabbers | Collisions | Frames of | Frames of       | Frames of        | Frames of        | Frames of         | Frames of          |
|-----------|----------|--------|----------|-------------------|-------------------|-------------|-----------|----------|-----------|---------|------------|-----------|-----------------|------------------|------------------|-------------------|--------------------|
|           | Received | Events | Received | Received          | Received          | Eron        | Packets   | Packets  |           |         |            | 64 Dyles  | 65 to 127 Bytes | 128 to 255 Bytes | 256 to 511 Bytes | 512 to 1023 Bytes | 1024 Bytes or More |
| GE1       | 1324735  | 0      | 8045     | 246               | 1108              | 0           | 0         | 0        | 0         | 0       | 0          | 7571      | 3778            | 1624             | 2782             | 1990              | 1924               |
| 062       | 4679038  |        | 17734    | 114               | 2260              | 0           | 0         | 0        | 0         | 0       | 0          | 16160     | 3036            | 1583             | 4638             | 6177              | 8303               |
| 663       | 0        |        | 0        | 0                 | 0                 | 0           | 0         | 0        | 0         | 0       | 0          |           | 0               | 0                | 0                | 0                 | 0                  |
| GE4       | 0        |        | 0        |                   | 0                 | 0           |           | 0        | 0         | 0       | 0          |           |                 | 0                | 0                | 0                 |                    |
| 665       | 0        |        | 0        |                   | 0                 | 0           | 0         | 0        | 0         | 0       | 0          |           |                 | 0                | 0                | 0                 |                    |
| GEB       | 0        |        | 0        | 0                 | 0                 | 0           | 0         | 0        | 0         | 0       | 0          | 0         | 0               | 0                | 0                | 0                 | 0                  |
| GE7       | 7271734  | 0      | 8736     | 16                | 263               | 0           | 0         | 0        | 0         | 0       | 0          | 7639      | 1622            | 946              | 2722             | 3683              | 3964               |
| GEB       | 0        | 0      | 0        | 0                 | 0                 | 0           | 0         | 0        | 0         | 0       | 0          | 0         | 0               | 0                | 0                | 0                 | 0                  |

步骤4.(可选)单击Clear Interface Counters以清除所选接口的计数器。

| O GE27                   | 0 | 0              | 0              | 0                  | 0         | 0      |
|--------------------------|---|----------------|----------------|--------------------|-----------|--------|
| O GE28                   | 0 | 0              | 0              | 0                  | 0         | 0      |
| Clear Interface Counters |   | Clear All Inte | erfaces Counte | View Interface Sta | tistics R | efresh |

#### 步骤5.(可选)单击"刷**新"**刷新统计信息页。

| GE27                 | 0       | 0           | 0                 | 0                  | 0       | 0       |
|----------------------|---------|-------------|-------------------|--------------------|---------|---------|
| O GE28               | 0       | 0           | 0                 | 0                  | 0       | 0       |
| Clear Interface Cour | nters C | lear All In | terfaces Counters | View Interface Sta | tistics | Refresh |
|                      |         |             |                   |                    |         |         |

现在,您应该已成功查看交换机所有端口的RMON统计信息。

#### 接口的图形RMON统计视图

注意:此功能不适用于Sx300和Sx500系列交换机。

步骤1.在"统计"页中,单击"图形视图"按钮以图形形式显示这些结果。

| Bytes Received:               | 1792576                                             |
|-------------------------------|-----------------------------------------------------|
| Drop Events:                  | 0                                                   |
| Packets Received:             | 6079                                                |
| Broadcast Packets Received:   | 40                                                  |
| Multicast Packets Received:   | 897                                                 |
| CRC & Align Errors:           | 0                                                   |
| Undersize Packets:            | 0                                                   |
| Oversize Packets:             | 0                                                   |
| Fragments:                    | 0                                                   |
| Jabbers:                      | 0                                                   |
| Collisions:                   | 0                                                   |
| Frames of 64 Bytes:           | 5368                                                |
| Frames of 65 to 127 Bytes:    | 1761                                                |
| Frames of 128 to 255 Bytes:   | 653                                                 |
| Frames of 256 to 511 Bytes:   | 1761                                                |
| Frames of 512 to 1023 Bytes:  | 1553                                                |
| Frames of 1024 Bytes or More: | 2227                                                |
| Clear Interface Counters      | Refresh Graphic View View All Interfaces Statistics |

步骤2.在Interface区域中,选择要显示以太网统计信息的接口。

**注意:**在本例中,选择单元1的端口GE2。

| Statistics |                                 |
|------------|---------------------------------|
| Interface: | O Unit 1 ♀ Port GE2 ♀ O LAG 1 ♀ |
|            |                                 |

注意:如果您有非堆叠式交换机(如Sx250系列交换机),则选项仅为端口和LAG。

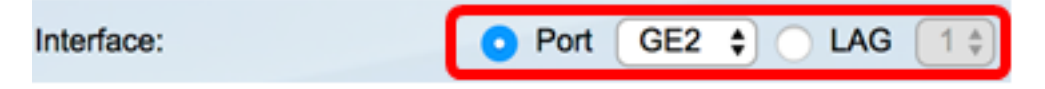

步骤3.(可选)检查要显示的帧大小。

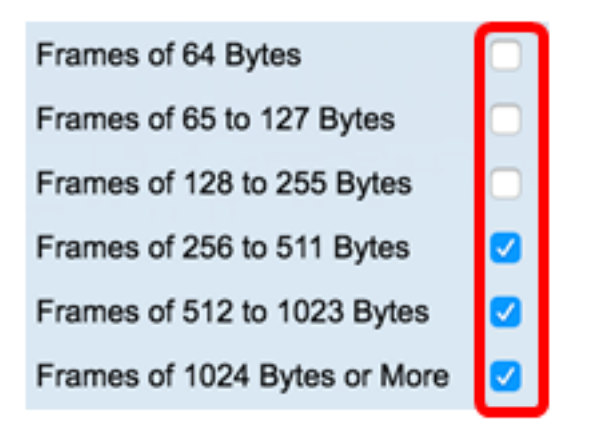

**注意:**在本示例中,选择256到511字节的帧、512到1023字节的帧和1024到1023字节或更多的帧。

步骤4.(可选)从Time Span区域,点击要查看的RMON统计信息的时间跨度。

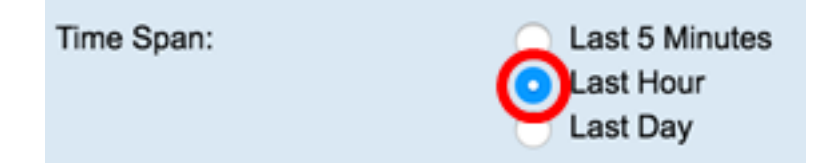

**注意:**在本例中,选择"最后一小时"。

图表应显示所选接口和交换机帧的RMON统计信息。

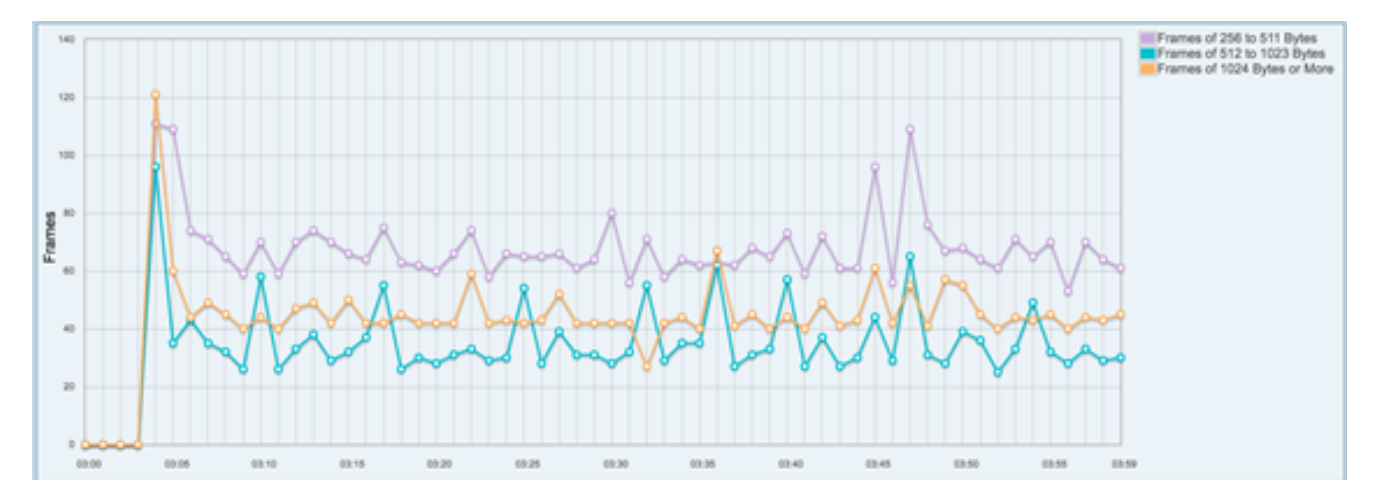

现在,您应该已成功查看交换机上某个接口的RMON图形统计信息。